# **Utiliser Reporting Services pour des NewsLetter**

SQL Server Reporting Services et les NewsLetters

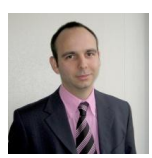

Le moteur de rapport inclus dans Microsoft SQL Server permet de créer de nombreux rapports classiques. Il est cependant possible d'utiliser cet outil pour publier des "NewsLetters" en interne.

### Introduction

Nous avons vu dans les nombreux articles, certaines des possibilités offertes par le moteur de Reporting de Microsoft, SQL Server Reporting Services :

## • Article dédiés à Microsoft SQL Server

Il existe pourtant une fonctionnalité qui peut apporter un usage pour la communication interne.

## Présentation

Nous verrons dans cet article comment créer un rapport qui sera ensuite utilisé comme système de NewsLetter interne à son organisation.

Il est fortement déconseillé d'utiliser SSRS pour de la NewsLetter Externe, car il faut proposer aux abonnés une solution pour se désabonner, ce qui peut devenir complexe à gérer au travers de cet outil.

### Création de la source de contenu

Notre scénario de test sera basé sur le contenu provenant d'un site SharePoint ayant une liste de type annonce. Notre moteur de rapport sera SQL Server 2008 R2 Reporting Services.

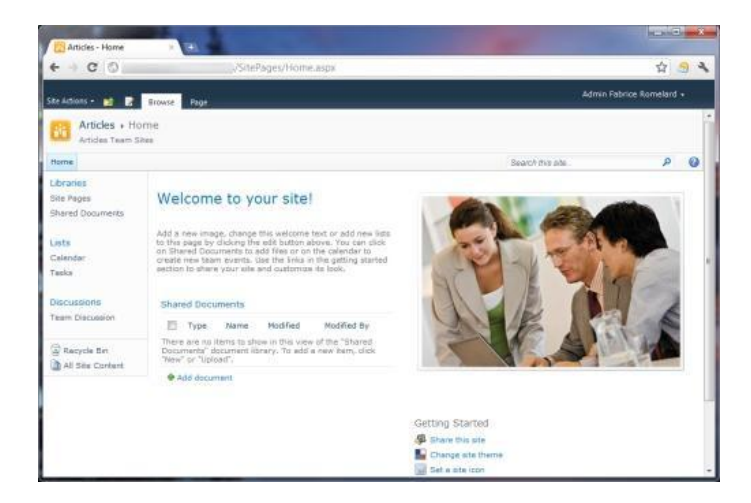

Nous partirons donc d'un Team Site sous SharePoint Foundation 2010

Nous créons une liste de type "Announcements" en cliquant sur "Site Actions" et "More Options...". On donne un nom à la liste et on clique sur "Create"

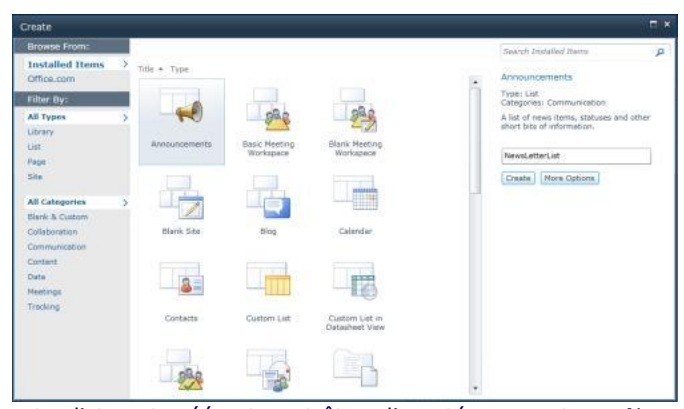

Après quelques secondes, notre liste est créée et peut être alimentée en contenu. Nous ajouterons quelques news de test pour la suite de l'article.

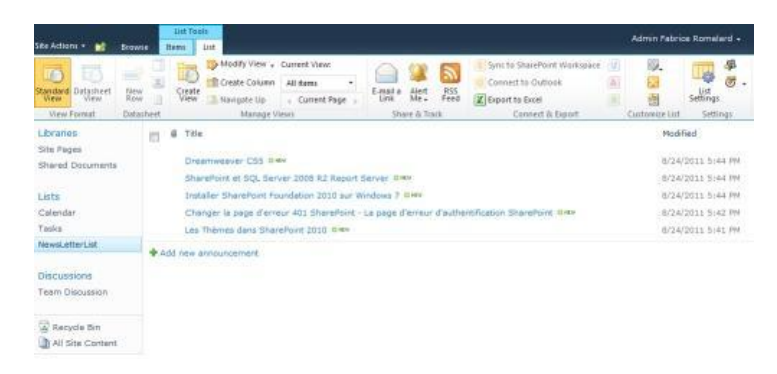

Notre source de contenu est donc maintenant prête pour la création du rapport

# **Création du Rapport**

La création de ce rapport de base se fera comme toujours avec l'outil Visual Studio, "SQL Server Business Intelligence Development Studio" de la version SQL Server 2008 R2. Cette version offre une interaction native avec SharePoint, comme nous l'avons vu dans un précédent article :

# • SharePoint et SQL Server 2008 R2 Report Server

Une fois Visual Studio lancé, on crée un projet Reporting Services (on peut aussi ouvrir un projet existant), et on clique pour ajouter un nouveau rapport

| - | 1, |    | 10 | usles | Menus.rsd      |   |
|---|----|----|----|-------|----------------|---|
| ė |    | Re | C  | 1     | Add New Report | - |
|   |    |    | М  |       | Add            | • |
|   |    |    | M  |       | Import Reports | + |
|   |    | R  | Te |       | Properties     |   |

L'assistant de création du rapport se lance, on clique sur "Next"

| Report Wizard |                                                                                                    |
|---------------|----------------------------------------------------------------------------------------------------|
|               | Welcome to the Report Wizard                                                                                                    |
|               | The Report Wizard helps you create a report. With this wizard, you can:<br>- Select a data source from which to retrieve data<br>- Design a query to execute against the data source<br>- Choose the type of report you want to create<br>- Specify the basic layout of the report<br>- Specify the formatting for the report<br>Click Next to continue. |
|               |                                                                                                    |
|               |                                                                                                    |
|               | Don't show this page again                                                                                                    |
| Help          | < Back Next > Finish >>  Cancel                                                                                                    |

On crée la source de données depuis le site SharePoint et on clique sur "Next", cette source n'utilisera pas le connecteur SharePoint List de base, mais le composant d'**Enesys** 

| 5 | Shared data source                    |             |
|---|---------------------------------------|-------------|
|   | SharePoint_Menu *                     |             |
|   | New data source<br>Name:              |             |
|   | SharePointAnnouncement                |             |
|   | Туре:                                 |             |
|   | Enesys SharePoint Data Extension 2008 |             |
|   | Connection string:                    |             |
|   | server=http://                        | Edit        |
|   |                                       | Credentials |
|   | Make this a shared data source        |             |

# ATTENTION

Le connecteur de base de Reporting Services 2008 R2 pour le contenu SharePoint utilise uniquement l'authentification intégrée de Windows. Le fait est que le mode "NewsLetter" (envoie du rapport par Email) ne supporte pas cette connexion.

Il faut donc utiliser un connecteur qui supporte une authentification définie (login et password), tel que celui d'Enesys :

# • Enesys RS Data Extension

Vous pouvez aussi consulter l'article sur le sujet :

• Reporting Services et les données stockées dans SharePoint

On ouvre le "Query Builder" pour créer notre requête vers la liste d'annonces "NewsLetter" (on choisit les colonnes de base ID, Title, Modified et Body)

| predit as rext in Import pre                                                                                                    | view limit:                              | • • •             |                                                                                                    |                           |                        |   |
|----------------------------------------------------------------------------------------------------|------------------------------------------|-------------------|----------------------------------------------------------------------------------------------------|---------------------------|------------------------|---|
| Query Statements                                                                                                    | Columns: Newsl                           | etterList (/site: | a/Aticlea/NewsLetterList)                                                                                                    | Columns/Filtering/Sorting | Properties             |   |
| Cuery (http:///                                                                                                    | <b>a</b> to                              |                   |                                                                                                    |                           | Select Non-HiddenColum |   |
| - III NewsLetterLat                                                                                                    | 10 (ID)                                  |                   |                                                                                                    |                           | Counter                |   |
|                                                                                                    | Content Type (Content Type)              |                   |                                                                                                    | Computed                  |                        |   |
|                                                                                                    | V Tele (Tele)                            |                   |                                                                                                    | Test                      |                        |   |
|                                                                                                    | Vodfied (Modfied)                        |                   |                                                                                                    |                           | Date Time              |   |
|                                                                                                    | Created (Cr                              | eated)            |                                                                                                    |                           | DateTime               |   |
|                                                                                                    | Created By (Author) Modified By (Editor) |                   |                                                                                                    | User .                    |                        |   |
|                                                                                                    |                                          |                   |                                                                                                    |                           | Uper                   |   |
|                                                                                                    | 📃 Version (_U                            | (Version String)  |                                                                                                    |                           | Text                   |   |
|                                                                                                    | (                                        | the state         | *                                                                                                    |                           | that is                |   |
|                                                                                                    | D                                        | rag a column      | here to group by this coli                                                                                                    | umn.                      |                        |   |
| ID Title                                                                                                    | M                                        | odified           |                                                                                                    | Body                      |                        |   |
| V                                                                                                    | 7                                        | 17                |                                                                                                    |                           | $\nabla$               |   |
| 5 Dreamweaver CSS                                                                                                    | 24.06.20                                 | 011 17:44:53      | < div class="ExternalClass                                                                                                    | E01522C2EF41433C8B13ED    | B                      |   |
| 4 SharePoint et SQL Server 200                                                                                                    | 08 R2 Re., 24.08.20                      | 111 17:44:24      | div class= "ExternalClass"                                                                                                    | DOCBF757DB3D4661A9E41     | 5                      |   |
| 3 Installer SharePoint Foundat                                                                                                    | ion 2010. 24,08.20                       | 011 17:44:02      | < div class="ExternalClass                                                                                                    | 91346551527D469D870AE     | IA                     |   |
| 1 Changer la page d'erreur 40                                                                                                    | 1 ShareP 24.08.20                        | 111 17:42:13      | <div class="ExternalQass&lt;/td&gt;&lt;td&gt;F3CCDCC2028D4848B4473&lt;/td&gt;&lt;td&gt;C-+&lt;/td&gt;&lt;td&gt;Ş&lt;/td&gt;&lt;/tr&gt;&lt;tr&gt;&lt;td&gt;2 Les Thèmes dans SharePoint&lt;/td&gt;&lt;td&gt;2010 24.08.20&lt;/td&gt;&lt;td&gt;111 17:41:53&lt;/td&gt;&lt;td&gt;&lt;div class=" externalclass<="" td=""><td>1844BCB053AA745EB983B3</td><td></td><td></td></div> | 1844BCB053AA745EB983B3    |                        |   |
| 💷 😳 1 of 5 😜 😫                                                                                                    | Export +                                 |                   |                                                                                                    |                           |                        |   |
| and a subscription of the subscription of the |                                          |                   |                                                                                                    |                           |                        | _ |

On valide la sélection et on clique sur "Next"

| , Report Wizard                                                                                                    |        | ×  |
|----------------------------------------------------------------------------------------------------|--------|----|
| Design the Query<br>Specify a query to execute to get the data for the report.                                                                                                    |        | 11 |
| Use a query builder to design your query.                                                                                                    |        |    |
| Query Builder                                                                                                    |        |    |
| Query string:                                                                                                    |        |    |
| <pre>cront wins: "http://enesyssoftware.com/schemas"&gt;     <queryname></queryname>     <queryname></queryname>     <description></description>     <description></description>      <description></description>     <description></description>     <description></description>     <description></description>                                                             <td></td><td>*</td></pre> |        | *  |
|                                                                                                    |        |    |
|                                                                                                    |        | _  |
| Help < Back Next > Finish >>                                                                                                    | Cancel |    |

On choisit le mode tabulaire et on valide par "Next"

| select the Report Type                            |                                                                                  | F |
|---------------------------------------------------|----------------------------------------------------------------------------------|---|
| select the type of report that you want to create | 5                                                                                |   |
|                                                   |                                                                                  |   |
| <ul> <li>Tabular</li> </ul>                       | XXXXXXXX                                                                         |   |
| Matrix                                            | NAME AND AND AND AND                                                             |   |
|                                                   | NOON NOON NOON XXXXX XXXXX                                                       |   |
|                                                   | KOON NOON XXXX XXXXX XXXXX<br>XXXXX XXXXX XXXXX XXXXX<br>XXXXX XXXXX XXXXX XXXXX |   |
|                                                   | NOON XIGHX XICON XICON XICON                                                     |   |
|                                                   | KOOK KOOK KKOK XKOO XKO                                                          |   |
|                                                   |                                                                                  |   |
|                                                   |                                                                                  |   |
|                                                   |                                                                                  |   |
|                                                   |                                                                                  |   |
|                                                   |                                                                                  |   |
|                                                   |                                                                                  |   |
|                                                   |                                                                                  |   |
|                                                   |                                                                                  |   |
|                                                   |                                                                                  |   |

On ajoute toutes les colonnes dans la partie "details" et on valide par "Next"

| vailable fields: |                    | Displayed fields:               |                                                                                                    |
|------------------|--------------------|---------------------------------|----------------------------------------------------------------------------------------------------|
|                  | Group><br>Details> | ID<br>Title<br>Modified<br>Body | Image: State State |
|                  |                    |                                 |                                                                                                    |

On choisit le style "corporate", donne un nom au fichier rapport et on valide.

| •           | v Project Build<br>※ 김 (윤) 이 - ( | Debug Format  | Report Tools | Window Help |       |
|-------------|----------------------------------|---------------|--------------|-------------|-------|
| II 😤 📴      | 100%                             | - Solid       | - 1 pt       | - 🚆 Tahoma  | · · · |
| NewsLette   | r_Report.rdl (Design             | 1             |              |             | - x   |
| Design      | Review                           |               |              |             |       |
|             |                                  |               |              |             |       |
| Now         | l ottor Do                       | nort          |              |             |       |
| News        | sLetter Re                       | port          | <b>a</b> 1   |             |       |
| _           | ID litle                         | Modified      | Body         |             |       |
| E Press, 19 |                                  | II Modified I | Rody         |             |       |
| [[ID]       | [Title]                          | Imposed       | [ DOUY ]     |             |       |
|             | [Title]                          | Imposied      | [ DODY ]     |             |       |
| [[[10]]     | [Title]                          | Impuned       | [ DOUY ]     |             |       |
| [[[[1]]]    | [Title]                          | Induited      | 100041       |             |       |
| [[[1]]      | [Title]                          | Induced       | 100041       |             |       |
| [[[1]]      | [Title]                          | Impaired      | 100041       |             |       |
| [[[10]      | [(Title]                         | [mouneo]      | 100041       | ·           |       |
| [[[10]      | [Title]                          | [monifed]     | 100041       |             |       |
| [[[10]      | [Title]                          | [monifed]     | 190941       |             |       |
| [ID]        | [Title]                          | [Imposited]   | 190941       |             |       |
| [101        | [Tītbe]                          | [Imposined]   | 1900¥1       |             |       |
| E Row Grou  | [Title]                          | []mouned]     |              |             |       |
| Row Grou    | ps<br>ails Grown                 | Imposed       | Column Gr    | oups        |       |
| Row Grou    | ps<br>ails_Group)                |               | Column Gr    | oups        |       |
| [ID]        | ps<br>ails_Group)                |               | Column Gr    | oups        |       |

A ce stade, le format du rapport est en mode tableau, ce qui ne correspond pas avec le mode NewsLetter.

La solution est de supprimer les colonnes de droite afin de ne garder que [ID], on supprime la ligne ayant le nom "ID". Il ne reste plus que la case ayant l'Item [ID]

| Edit View Project Build Debug Format Report Tools Window Help                                                   |                                                                                                    |
|----------------------------------------------------------------------------------------------------|----------------------------------------------------------------------------------------------------|
| - G @ X Pa (% ) 9 - (* ) * Debug - (6) (* 2) (8) (7) - (1)                                                      |                                                                                                    |
| Solid + 1 pt + Black + 1 + Tahoma                                                                               | + 10pt + 1 / 🖞                                                                                                    |
| NewsLetter_Report.rdl [Design]* - ×                                                                             | Properties -                                                                                                    |
| El Barra II Barra                                                                                               | table1 Tablix                                                                                                    |
| 38 Acada 79 Lansa                                                                                               | 1 24 100                                                                                                    |
|                                                                                                    | E BorderWidth 1pt                                                                                                    |
| NewsLetter Report                                                                                               | E Data Only                                                                                                    |
| reconcisional and an an an and a second second second second second second second second second second second s | DataElementNa                                                                                                    |
|                                                                                                    | DataElementOL Auto                                                                                                    |
|                                                                                                    | E Fil                                                                                                    |
| 9-20-0-0-0                                                                                                    | BackgroundCol No Colo                                                                                                    |
| (ID)                                                                                                    | Backgroundima                                                                                                    |
| d                                                                                                    | E filters                                                                                                    |
|                                                                                                    | Filters                                                                                                    |
|                                                                                                    | E General                                                                                                    |
|                                                                                                    | DataSetName DataSet1                                                                                                    |
|                                                                                                    | FixedColumnH+ False                                                                                                    |
|                                                                                                    | FixedRowHeadx False                                                                                                    |
|                                                                                                    | GroupsBeforeR/ 0                                                                                                    |
|                                                                                                    | KeepTogether False                                                                                                    |
|                                                                                                    | Name table1                                                                                                    |
| ·                                                                                                    | PageBreak                                                                                                    |
|                                                                                                    | PageName                                                                                                    |
|                                                                                                    | RepeatColumni False                                                                                                    |
|                                                                                                    | RepeatRowHea False                                                                                                    |
|                                                                                                    | ToolTip                                                                                                    |
|                                                                                                    | E Cocatazion                                                                                                    |
|                                                                                                    | Labellocity                                                                                                    |
|                                                                                                    | Tas/Tis/ adD                                                                                                    |
|                                                                                                    | BackgroundColor                                                                                                    |
| Kow Groups     Column Groups                                                                                    | Specifies the background color of the item.                                                                                                    |
|                                                                                                    | Solution Explorer Propert                                                                                                    |
|                                                                                                    | The state of the second second s |

On ajoute un objet de type "Rectangle" dans le "Tablix" en le faisant glisser, on peut ensuite modifier la taille de ce rectangle

| ASP-PHP Menu - Microsoft Visual Studio (                                                                                                    | Administrator)                                                                                        |                 |                                                                                                    |
|----------------------------------------------------------------------------------------------------|----------------------------------------------------------------------------------------------------|-----------------|----------------------------------------------------------------------------------------------------|
| File Edit View Project Build Debs                                                                                                    | ag Tools Window Help<br>Debug • 😳 🛠 😰 🗊<br>- Solid • 1 pt • Black<br>Mennel etter Revent of Decker[1] | Taboma          | - 10st - B ≠ U ∧ 2. B a 1                                                                                                    |
| Report Item     Painte:     Tettos     Tettos     Line     Table     Maria     Maria     Induct     Maria     Maga     Subreport     Churt     Cauge     Map     Data Bar     Spartine     Indicator     General  There are no utable controls in this group. Dag an item onto this too to di it to the     toolbox. | NewsLetter Report                                                                                     |                 | Lubiel Tablic     •       Image: State State Sta |
|                                                                                                    | Row Groups     (table1_Details_Group)                                                                 | 🔟 Column Groups | <ul> <li>BackgroundColor<br/>Specifies the background color of<br/>the item.</li> </ul>                                                                                                    |
| Report Data X Toolbox                                                                                                    |                                                                                                    | -               | Solution Explorer Properties                                                                                                    |
| Item(s) Saved                                                                                                    |                                                                                                    |                 |                                                                                                    |

On insère un premier objet "TextBox" en cliquant avec le bouton droit dans la zone de notre rectangle

| ASP-PHP Menu - Microsoft Visual Studio                                                                  | (Administrator)                                                             |                                  | _                                                                                                    |                                                                                                    | -33      |
|----------------------------------------------------------------------------------------------------|-----------------------------------------------------------------------------|----------------------------------|----------------------------------------------------------------------------------------------------|----------------------------------------------------------------------------------------------------|----------|
| File Edit View Project Build Deb                                                                        | ug Formut Report Tools Window<br>▶ Debug +  ☆ № №<br>↓ Solid + 1 pt + Black | Help                             | * 10pt                                                                                                    | BZUAZ P                                                                                                    | a        |
| Toolbox + 7 ×                                                                                           | Newsletter Report.rdl (Design)*                                             | Contraction of the second second | - ×                                                                                                    | Propeties *                                                                                                    | 3.2      |
| Report Hems                                                                                             | Design Deven                                                                |                                  |                                                                                                    | Rectangle2 Rectangle                                                                                                    |          |
| Table Table Rectangle Ust Subsport Coupe Coupe                                                          | NewsLetter Repo                                                             | rt<br>& Cue<br>La Copy<br>Parter |                                                                                                    | Data Only     Data Dely     DataBlementNa     DataBlementNa     DataBlementNa     Till     BackgroundCol     SchurgeundIm     General     KeepTogether True     Name     Rectangle2 | lor<br>B |
| ge reap<br>E Data Bar<br>Startine<br>♦ Indicator<br>General                                             |                                                                             | Select Rectangle Properties.     |                                                                                                    | CrmitBorderOni False<br>et Box<br>ble<br>atrix                                                                                                    |          |
| There are no unable controls in this group.<br>Drag an item onto this text to add it to the<br>toolbox. |                                                                             |                                  | in the subscript of the subscript of the | ctangle<br>t get pert<br>breport Map<br>tart d table1<br>ngp t table1                                                                                                    |          |
|                                                                                                    | Row Groups<br>(= (table1_Details_Group)                                     | Column Groups                    | <ul> <li>Sp</li> <li>Inc</li> </ul>                                                                                                    | arkline olor<br>dicator sackground color                                                                                                    | ef       |
| Report Data X Toolbes     Detail Output                                                                 |                                                                             |                                  |                                                                                                    | Solution Explorer                                                                                                    | ties     |

| · · · · · · · · · · · · · · · · · · · | On placera ce premier | TextBox sur le haut | du rectangle pour | en ajouter un | second et un troisième |
|---------------------------------------|-----------------------|---------------------|-------------------|---------------|------------------------|
|---------------------------------------|-----------------------|---------------------|-------------------|---------------|------------------------|

| File Edit View Project Build Det                                                                                | ug Tools Window Help                                                                                                    |                                                                                                    |
|----------------------------------------------------------------------------------------------------|----------------------------------------------------------------------------------------------------|----------------------------------------------------------------------------------------------------|
|                                                                                                    | Pebug • Pol T 20 10 - 10 and                                                                                                    | The state of the state of the s |
| nolbes - 9 >                                                                                                    | Newsletter Report of Design1*                                                                                                    | - x Properties - 3 x                                                                                                    |
| Report Items                                                                                                    | A second second se | Bertande? Pertunda                                                                                                    |
| Pointer                                                                                                    | Sal Design LL Preview                                                                                                    | AL LOD                                                                                                    |
| 📾 Textbax                                                                                                    |                                                                                                    | 24 1 1 1                                                                                                    |
| N Line                                                                                                    | Newsletter Penort                                                                                                    | E BorderWidth 1pt                                                                                                    |
| Table                                                                                                    | Newscetter Report                                                                                                    | E Data Only                                                                                                    |
| Matris                                                                                                    |                                                                                                    | Datatiement/Va                                                                                                    |
| Rectangle                                                                                                    |                                                                                                    | DataElementOx Auto                                                                                                    |
| III List                                                                                                    |                                                                                                    |                                                                                                    |
| 🚽 Image                                                                                                    |                                                                                                    | BackgroundCol No Color                                                                                                    |
| Subreport                                                                                                    |                                                                                                    | G General                                                                                                    |
| La Chart                                                                                                    | the second second second second second second second second second second second second second second second s                                                                                                    | KeenTogether, True                                                                                                    |
| 🕞 Gauge                                                                                                    |                                                                                                    | Name Rectangle2                                                                                                    |
| Map                                                                                                    |                                                                                                    | OmitBorderOni False                                                                                                    |
| Dota Bar                                                                                                    |                                                                                                    | E PageBreak                                                                                                    |
| Sparkline                                                                                                    |                                                                                                    | PageName                                                                                                    |
| Indicator                                                                                                    |                                                                                                    | E Localization                                                                                                    |
| General                                                                                                    |                                                                                                    | LabelLocID                                                                                                    |
|                                                                                                    |                                                                                                    | ToolTipLodD                                                                                                    |
| There are no usable controls in this group.                                                                     | 1 X                                                                                                    | E Other                                                                                                    |
| Drag an item onto this text to add it to the                                                                    |                                                                                                    | Bookmark                                                                                                    |
|                                                                                                    |                                                                                                    | CustomPropert                                                                                                    |
|                                                                                                    |                                                                                                    | DocumentMap                                                                                                    |
|                                                                                                    |                                                                                                    | LinkToChild                                                                                                    |
|                                                                                                    |                                                                                                    | Parent table1                                                                                                    |
|                                                                                                    |                                                                                                    | RepeatWith                                                                                                    |
|                                                                                                    |                                                                                                    | Toothp                                                                                                    |
|                                                                                                    |                                                                                                    | BackgroundColor                                                                                                    |
|                                                                                                    | E Row Groups Column Groups                                                                                                    | <ul> <li>Specifies the background color of</li> </ul>                                                                                                    |
|                                                                                                    | a (table1_Details_Group)                                                                                                    | the item.                                                                                                    |
| Report Data N Toolbox                                                                                           |                                                                                                    | Selution Explorer Properties                                                                                                    |
| The second second second second second second second second second second second second second second second se |                                                                                                    |                                                                                                    |

On doit maintenant cliquer sur chacun de ce TextBox et sélectionner, sur la droite de la case, [Title] pour le premier, [Body] pour le second et [Modified] pour le troisième

| ASP-PHP Menu - Microsoft Visual Studio 🖉     | Administrator)                                          |                                     |
|----------------------------------------------|---------------------------------------------------------|-------------------------------------|
| File Edit View Project Build Debu            | g Format Report Tools Window Help<br>▶ Debug · 국과 양 회 고 |                                     |
| 3 3 <b>3 (0</b> 1 1002                       | • - Solid • 1 pt • Black • ⊡ • - Anal                   | • 10pr • B Z U A Z Q H              |
| colbor v 1 X                                 | NewsLetter_Report.rdl [Design]*                         | • X Properties • # X                |
| Report Items                                 | Design D. Preview                                       | Textbox2 Text Box                   |
| Pointer                                      |                                                         | 21 21                               |
| an Textbox                                   |                                                         | E Data Only                         |
| N Line                                       | NewsLetter Report                                       | DataElementNe                       |
| I Table                                      | 24010 0700                                              | DetaElementOL Auto                  |
| NASTIN .                                     | <u>9</u>                                                | DetaclementSky Auto                 |
| La Rectangle                                 | 8                                                       | - Dial D                            |
| Let                                          |                                                         | Tale No Color                       |
| anage                                        |                                                         | will the direct rolling             |
| UB Chart                                     |                                                         | In Mooned                           |
| Change Change                                |                                                         | Black:                              |
| A Mac                                        |                                                         | D Fork Ariat 10pt; Defai            |
| Data Bar                                     |                                                         | Lineffeight                         |
| Spatkine                                     |                                                         | Conference Text                     |
| Indicator                                    |                                                         | CanOrde False                       |
| General                                      |                                                         | Name Textbox2                       |
|                                              |                                                         | Teolfin                             |
| There are no usable controls in this group.  |                                                         | B Interactive Sect                  |
| Drag an item onto this text to add it to the |                                                         | III UserSort                        |
| toolbax.                                     |                                                         | E tite                              |
|                                              |                                                         | ListLevel 0                         |
|                                              |                                                         | ListStyle None                      |
|                                              |                                                         | E Localization                      |
|                                              |                                                         | Calendar Default                    |
|                                              |                                                         | Direction Default                   |
|                                              |                                                         | Labalt aviD                         |
|                                              | 🔛 Raw Groups 📰 Column Groups                            | SectoroundColor     SectoroundColor |
|                                              | + (table1_Details_Group)                                | the item.                           |
| Report Data 1/2 Toolbox                      |                                                         | Solution Explorer - Properties      |
| A Error List C Output                        |                                                         |                                     |
| Here (a) Second                              |                                                         |                                     |

Il faut ensuite cliquer avec le bouton droit sur le champ "[Body]" et choisir "Placeholder Properties..."

| ASP-PHP Menu - Microsoft Visual Studio (                                                                                                    | Administrator)                                                                        |                                                                                                    |
|----------------------------------------------------------------------------------------------------|---------------------------------------------------------------------------------------|----------------------------------------------------------------------------------------------------|
| File Edit View Project Build Debu                                                                                                    | g Format Report Tools Window Help<br>▶ Debug • 42 1 1 1 1 1 1 1 1 1 1 1 1 1 1 1 1 1 1 | • 10pt • B / U A /                                                                                                    |
| Toolbox - 7 ×                                                                                                    | NewsLetter_Report.rdl [Design]*                                                       | • x Properties • 0.5                                                                                                    |
| Report Items     Pointer     Testbox     Line     Table     Maria     Rectangle     List     imoge     Subreport     Cont     Gaure                                                    | Design Design Preview NewsLetter Report Trite Cut Cut Copy Nate                       | Selected Text                                                                                                    |
| Grange     Map     Map     Map     Map     Sparkline     Sparkline     General  There are no unable controls in this group.  Drag an item onto this toot to add it to the     tootbox. | Convert To Text<br>Summarize By<br>Expression<br>Placeholder Properties               | B Font Arist 10pt; Defi<br>Lindfright<br>B General<br>Label<br>MeitupType None<br>TooTTyp<br>Value «Fields/Body.Vr<br>B Inte<br>Littlevel 0<br>Littlevel 0<br>Littlevel 0<br>Littlevel 0<br>Littlevel 0<br>Littlevel 0 |
|                                                                                                    |                                                                                       | Language<br>NumeralLangu<br>NumeralVariant 1<br>Valuat cellt                                                                                                    |
|                                                                                                    | Row Groups     (tablet_Details_Group)     •                                           | <ul> <li>Specifies an action associated with<br/>the report item. Actions include a j</li> </ul>                                                                                                    |
| Report Data X Toolbox                                                                                                    |                                                                                       | Solution Explorer Properties                                                                                                    |
| Item(a) Seved                                                                                                    |                                                                                       |                                                                                                    |

Dans la fenêtre qui apparaît, on choisit le support HTML et on valide par OK

|           | Change label, value, and markup options. |
|-----------|------------------------------------------|
| Number    |                                          |
| Alignment | Label:                                   |
| Font      |                                          |
| Action    | <u></u> Value:                           |
|           | [Body] - <b>f</b>                        |
|           | Icoltip:                                 |
|           | J.                                       |
|           |                                          |
|           | Markup type                              |
|           | None - Plain text only                   |
|           | ● 且TML - Interpret HTML tags as styles   |
|           |                                          |
|           |                                          |
|           |                                          |
|           |                                          |
|           |                                          |
|           |                                          |

# On peut maintenant visionner un aperçu du résultat

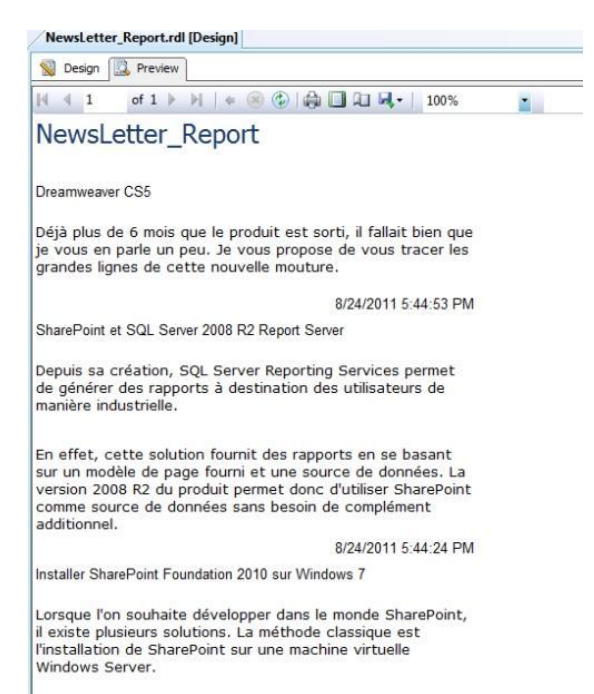

Il reste encore à faire un peu de cosmétique pour avoir un rapport respectant le style graphique interne

|                                                                                                    | of 1 b b   4 @ @ 🖨 🗐 🖓 🚽 100%                                                                                                    |
|----------------------------------------------------------------------------------------------------|----------------------------------------------------------------------------------------------------|
| Nowel                                                                                                    | etter Intranet                                                                                                    |
| INCOUSE                                                                                                    |                                                                                                    |
| Dream                                                                                                    | veaver CS5                                                                                                    |
| Déjà plus<br>parle un p<br>cette nou                                                                                                    | de 6 mois que le produit est sorti, il fallait bien que je vous er<br>eu. Je vous propose de vous tracer les grandes lignes de<br>velle mouture.                                                                                                    |
|                                                                                                    | Wednesday, 24 August, 20                                                                                                    |
| ShareP                                                                                                    | oint et SQL Server 2008 R2 Report Server                                                                                                    |
| Depuis sa<br>des rappo                                                                                                    | création, SQL Server Reporting Services permet de générer<br>rts à destination des utilisateurs de manière industrielle.                                                                                                    |
| En effet, d<br>de page fo<br>permet do<br>besoin de                                                                                                    | ette solution fournit des rapports en se basant sur un modèl<br>urni et une source de données. La version 2008 R2 du produ<br>nc d'utiliser SharePoint comme source de données sans<br>complément additionnel.                                                                                                    |
|                                                                                                    | Wednesday, 24 August, 201                                                                                                    |
|                                                                                                    |                                                                                                    |
| nstalle<br>7                                                                                                    | r SharePoint Foundation 2010 sur Windows                                                                                                    |
| Lorsque l'o<br>plusieurs s<br>sur une m                                                                                                    | n souhaite développer dans le monde SharePoint, il existe<br>iolutions. La méthode classique est l'installation de SharePoin<br>achine virtuelle Windows Server.                                                                                                    |
| Cette mét<br>fonctionne<br>configurat<br>usage (Wi<br>ou 2008 X                                                                                                    | r SnarePoint Foundation 2010 sur Windows<br>on souhaite développer dans le monde SharePoint, il existe<br>solutions. La méthode classique est l'installation de SharePoin<br>achine virtuelle Windows Server.<br>hode est celle de base pour SharePoint 2003 et 2007 et<br>e parfaitement pour SharePoint 2010. En revanche, la<br>ion matérielle nécessaire est importante et complique son<br>ndows 2008 R2 X64, 4 GB de RAM minimum, SQL Server 2005<br>64,).                                                                                                    |
| Installe<br>7<br>Lorsque l'co<br>plusieurs s<br>sur une m<br>Cette mét<br>fonctionne<br>configurat<br>usage (Wi<br>ou 2008 X<br>Une secor<br>plus simple<br>sur la posi<br>VISTA X-6 | r SnarePoint Foundation 2010 Sur Windows<br>on souhaite développer dans le monde SharePoint, il existe<br>solutions. La méthode classique est l'installation de SharePoin<br>achine virtuelle Windows Server.<br>hode est celle de base pour SharePoint 2003 et 2007 et<br>e parfaitement pour SharePoint 2010. En revanche, la<br>ion matérielle nécessaire est importante et complique son<br>ndows 2008 R2 X66, 4 GB de RAM minimum, SQL Server 2005<br>64,).<br>de méthode est possible avec SharePoint 2010 qui est donc<br>a à mettre en place. Il s'agit d'installer le moteur SharePoint<br>te Client Windows Seven X64 (aussi possible sur Windows<br>1). |

Notre rapport est alors terminé et nous pouvons le charger dans le serveur de rapport.

### Création des abonnements

Le principe général des NewsLetters est de s'abonner à un système qui va nous envoyer du contenu directement dans la boite Email voulue.

Dans notre cas, ce ne sera pas exactement sur ce mode, car notre objectif est de communiquer à ses collaborateurs des derniers messages postés. Il s'agit donc plutôt d'un système en mode Push.

Il est bien entendu possible d'inviter ses utilisateurs à s'abonner par eux-même, mais cela correspond à une autre utilisation.

Dans notre scénario, nous allons prendre l'adresse Email générique permettant d'atteindre tous nos utilisateurs (du genre "AllEmployees@myCompany.com") et créer un abonnement pour cette adresse tous les premiers mardi de chaque mois. En effet, le premier lundi est toujours saturé de message et les NewsLetters ont alors moins d'impact, ils passent plus rapidement à la corbeille.

On va donc uploader le fichier rapport dans le serveur de reports via l'interface Web

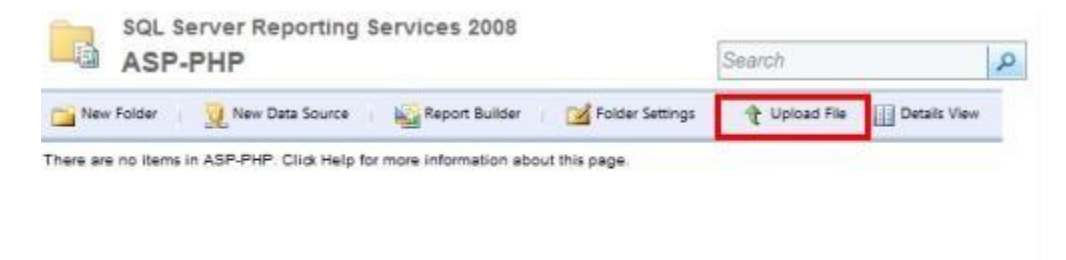

On définit ensuite la bonne chaine de connexion dans les propriétés du rapport et la partie "Data Sources", dans notre cas, il nous faut simplement redéfinir le compte utilisé pour la connexion au site SharePoint.

| Properties            | SharePointAnnouncement                                                                                                    |
|-----------------------|----------------------------------------------------------------------------------------------------|
| Data Sources          | C A shared data source                                                                                                    |
| Subscriptions         | Select a shared data source Browse                                                                                                    |
| Processing Options    | A custom data source                                                                                                    |
| Cache Refresh Options | Data source type: Energy SharePoint Data Extension 2008                                                                                                    |
| Report History        | contraction writer                                                                                                    |
| Snapshot Options      | Connect using:                                                                                                    |
| Security              | Display the following text to prompt user for a user name and password:                                                                                                    |
|                       | Use as Windows credentials when connecting to the data source      Credentials stored securely in the report server      User name:     Password:     Password:     Use as Windows credentials when connecting to the data source      Use as Windows credentials when connecting to the data source      Windows integrated security     Credentials are not required      Test Connection      Connection      Connecti |

## On valide par "Apply" et on teste le rapport via le site en ligne

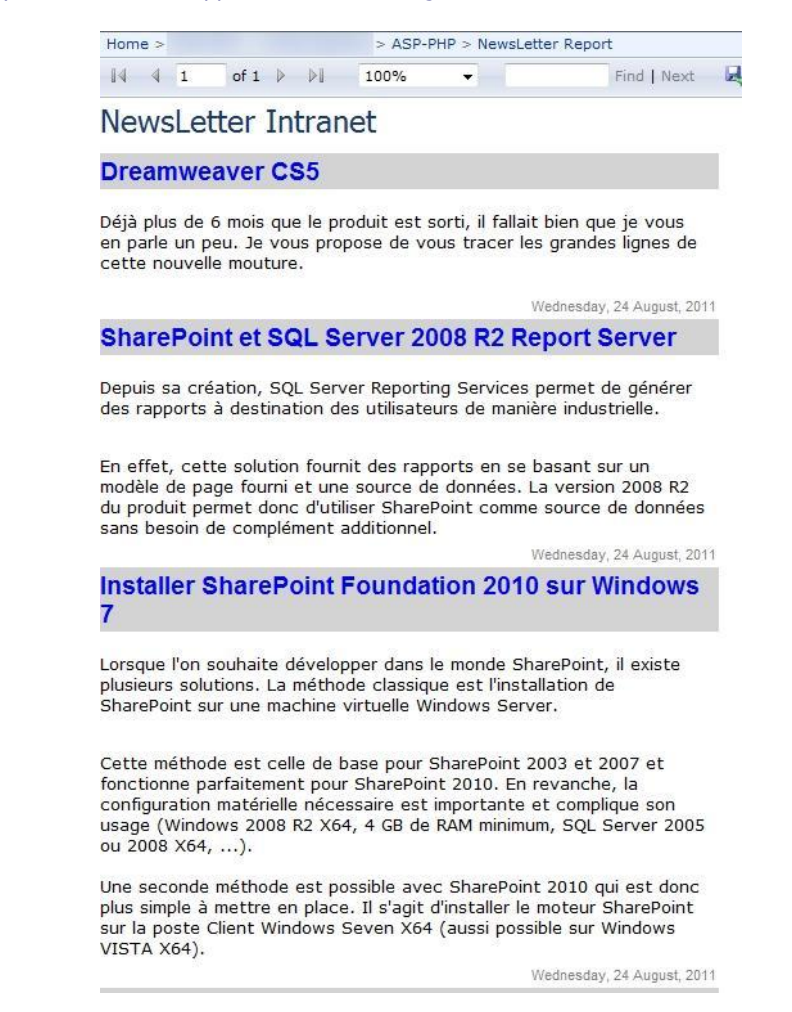

A ce stade, nous allons créer un abonnement sur ce rapport, pour cela, on va dans les propriétés de ce rapport et choisir le module "Subscriptions". On clique sur "New Subscription"

| SQL Server Repo       | rting Services 2008<br>9port                            | Search                            | P |
|-----------------------|---------------------------------------------------------|-----------------------------------|---|
|                       | Rev Subscription                                        |                                   |   |
| Properties            | There are no items to show in this view. Click Help for | more information about this page. |   |
| Data Sources          |                                                         |                                   |   |
| Subscriptions         |                                                         |                                   |   |
| Processing Options    |                                                         |                                   |   |
| Cache Refresh Options |                                                         |                                   |   |
| Report History        |                                                         |                                   |   |
| Snapshot Options      |                                                         |                                   |   |
| Security              |                                                         |                                   |   |

On doit définir l'adresse email générique dans les destinataires, en donnant le sujet. On décoche "Include Link", on coche Include Report et on laisse "MHTML" dans le Render Format

| SQL                 | Server Reporting Services 2008                                                                         | Crawk  |   |
|---------------------|----------------------------------------------------------------------------------------------------|--------|---|
| su                  | bscription: NewsLetter Report                                                                          | Search | 2 |
|                     |                                                                                                    |        |   |
|                     |                                                                                                    |        |   |
| Report Deli         | very Options                                                                                           |        |   |
| Specify opt         | E Mail                                                                                                 |        |   |
| Centered D          |                                                                                                    | 1      |   |
|                     | Alltmployees@myCompany.com                                                                             |        |   |
| Boo                 |                                                                                                    |        |   |
|                     | (Use (;) to separate multiple e-mail addresses.)                                                       |        |   |
| Reply-To:           |                                                                                                    |        |   |
| Subject:            | @ReportName was executed at @ExecutionTime                                                             |        |   |
|                     | Include Report Render Format: MHTML (web anchive)                                                      |        |   |
| Property            | Include Link                                                                                           |        |   |
| Comment             |                                                                                                    | 1      |   |
|                     |                                                                                                    | 1      |   |
| Subscription        | n Processing Options                                                                                   |        |   |
| Specify opti-       | ons for subscription processing.                                                                       |        |   |
| Run the sub-        | unintion.                                                                                              |        |   |
| 121101 10           |                                                                                                    |        |   |
| When th<br>At \$:00 | ne scheduled report run is complete. Select Schedule<br>AM every Mon of every week, starting 8/25/2011 |        |   |
| On a sh             | ared schedule: Select a shared achedule +                                                              |        |   |
|                     |                                                                                                    |        |   |
|                     |                                                                                                    |        |   |
| OK                  | Cancel                                                                                                 |        |   |

On clique ensuite sur "Select Schedule" afin de fournir la périodicité de l'envoi. Nous définissons le premier Mardi de chaque mois à 08H00. On valide par OK

| Subs                                                                       | cription: NewsLetter Report                                                                                                    |                                         | Search    | 1 |
|----------------------------------------------------------------------------|----------------------------------------------------------------------------------------------------|-----------------------------------------|-----------|---|
| Use this schedul<br>Schedule detail<br>Choose whether<br>All times are exp | e to determine how often this report is delivered<br>s<br>to run the report on an hourly, delly, weekly, monthly<br>ressed in (GMT +02:00) W. Europe Daylight Time.<br>Monthly: Schedule           | , or one time basis.                    |           |   |
| C nou<br>C Day<br>Week<br>Month<br>C Once                                  | Months: V Jan V Apr V Jul V<br>V Feb V May V Aug V<br>V Mar V Jun V Sep V<br>On weak of month: 1st v<br>On day of weak: Sun Mon V<br>On calendar day(s): 1.3-5.<br>Start time: 08 : 00 O A.M. P.M. | Oa<br>Nov<br>Dec<br>Tue : Wed : Thu : 4 | Fri 🔲 Sat |   |
| Start and end d<br>Specify the date<br>Begin runnin<br>Stop this<br>OK     | ates<br>to start and optionally end this schedule.<br>Ig this schedule on:<br>schedule on:                                                                                                    |                                         |           |   |

# On valide encore par OK et notre abonnement est créé.

| NewsLetter Report     |    |        |      |                                              | Search                |          |                     |
|-----------------------|----|--------|------|----------------------------------------------|-----------------------|----------|---------------------|
|                       | ×  | Delete | 1 6  | New Subscription                             |                       |          |                     |
| Properties            | 13 | 8      |      | Description                                  | Trigger               | Loot Run | Statua              |
| Data Sources          |    | 8      | Edit | Send e-mail to<br>AllEmployees@myCompany.com | Timed<br>Subscription |          | New<br>Subscription |
| Subscriptions         |    |        |      |                                              |                       |          |                     |
| Processing Options    |    |        |      |                                              |                       |          |                     |
| Cache Refresh Options |    |        |      |                                              |                       |          |                     |
| Report History        |    |        |      |                                              |                       |          |                     |
| Snapshot Options      |    |        |      |                                              |                       |          |                     |
| Sacurity              |    |        |      |                                              |                       |          |                     |

On peut bien sûr se créer un abonnement particulier de test afin de recevoir le message et valider le format dans son lecteur d'Email

| 🔄 🛃 🦪 🥴 🥵 🔹 📮 NewsLetter Report was executed at 8/25/2011 5:25:09 PM · Messag.                                                                                                    |                     | *    |
|----------------------------------------------------------------------------------------------------|---------------------|------|
| File Message                                                                                                    |                     | ?    |
| Image: Second second second | Editing Zoom        |      |
| If there are problems with how this message is displayed, click here to view it in a web browser.      From:         Sent:         To:         Sent:         Cc         Subject: NewsLetter Report was executed at 8/25/2011 5:25:09 PM                                                                                                    | : jeu. 25.08.2011 1 | 7:25 |
| NewsLetter Intranet                                                                                                    |                     | 1.22 |
| Dreamweaver CS5                                                                                                    |                     |      |
| Déjà plus de 6 mois que le produit est sorti, il fallait bien que je vous en<br>parle un peu. Je vous propose de vous tracer les grandes lignes de<br>cette nouvelle mouture.<br>Wednesdav. 24 Ausust. 2011                                                                                                    |                     |      |
| SharePoint et SQL Server 2008 P2 Report Server                                                                                                    |                     |      |
| Depuis sa création, SQL Server Reporting Services permet de générer<br>des rapports à destination des utilisateurs de manière industrielle.<br>En effet, cette solution fournit des rapports en se basant sur un modèle<br>de page fourni et une source de données. La version 2008 R2 du<br>produit permet donc d'utiliser SharePoint comme source de données<br>sans besoin de complément additionnel.                                                                                                    |                     |      |
| Wednesday, 24 August, 2011                                                                                                    |                     |      |
| Installer SharePoint Foundation 2010 sur Windows 7                                                                                                    |                     |      |
| Lorsque l'on souhaite développer dans le monde SharePoint, il existe<br>plusieurs solutions. La méthode classique est l'installation de SharePoint<br>sur une machine virtuelle Windows Server.                                                                                                    |                     |      |
| Cette méthode est celle de base pour SharePoint 2003 et 2007 et<br>fonctionne parfaitement pour SharePoint 2010. En revanche, la<br>configuration matérielle nécessaire est importante et complique son<br>usage (Windows 2008 R2 X64, 4 GB de RAM minimum, SQL Server<br>2005 ou 2008 X64,).                                                                                                    |                     |      |
| Une seconde méthode est possible avec SharePoint 2010 qui est donc<br>plus simple à mettre en place. Il s'agit d'installer le moteur SharePoint<br>sur la poste Client Windows Seven X64 (aussi possible sur Windows<br>VISTA X64).                                                                                                    |                     |      |
| Wednesday, 24 August, 2011                                                                                                    |                     | ¥    |
|                                                                                                    | Total States        |      |
| M Unable to log in to: Windows Live Messenger.                                                                                                    | 24                  | ^    |

Notre système est donc mis en place et enverra donc la newsletter selon la périodicité donnée.

### Conclusion

Cette solution permet donc de pousser des rapports directement dans les boites aux lettres des utilisateurs. Il peut donc être très utile dans la promotion de son Intranet et des News qui y sont postées.

Cette solution a été utilisée pour inviter les utilisateurs sur notre site Intranet Corporate en leur envoyant une fois par mois un message de ce type listant :

- Les 5 dernières News locales au pays ou se trouve l'utilisateur
- Les 5 dernières News corporate
- Les 5 dernières modifications dans les équipes corporate
- Les 2 derniers messages du PDG

Tout ceci sous un format respectant les standards graphiques internes

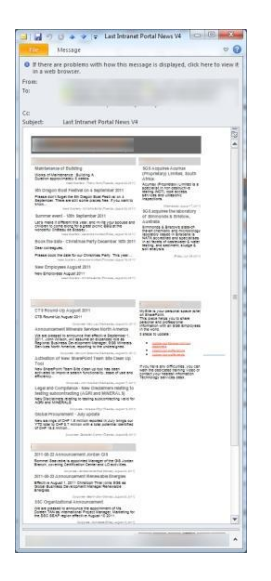

Cette solution peut donc bien entendu utilisé dans tout autre cas d'outil d'envoi de rapport classique.

Voici quelques liens utiles si cet article vous a intéressé :

- SharePoint et SQL Server 2008 R2 Report Server
- Reporting Services et les données stockées dans SharePoint
- Enesys RS Data Extension
- How to: Create a Newsletter-Style Report (Reporting Services)
- How to: Create a Newsletter-Style Report (Reporting Services)
- Office Online
- Club SPS MOSS FRANCE(FR)

Romelard Fabrice (alias F\_\_\_\_) Intranet/Extranet CTO - SGS

En vous souhaitant de bons projets de développement.